# Verfslingers op je afbeelding

### **EINDRESULTAAT**

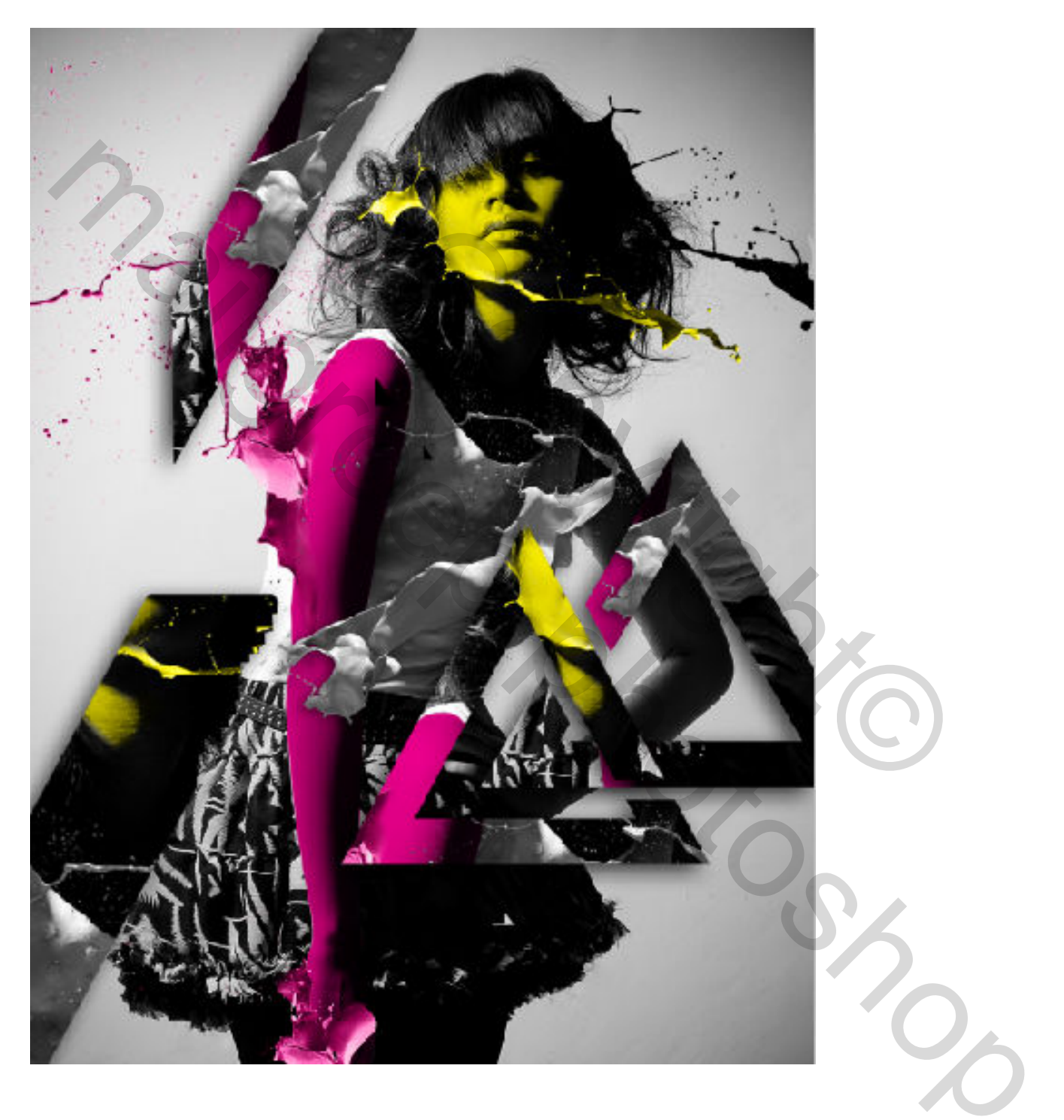

# Deel1

Open "Startafbeelding.jpg" en hernoem deze laag naar "Startafbeelding".

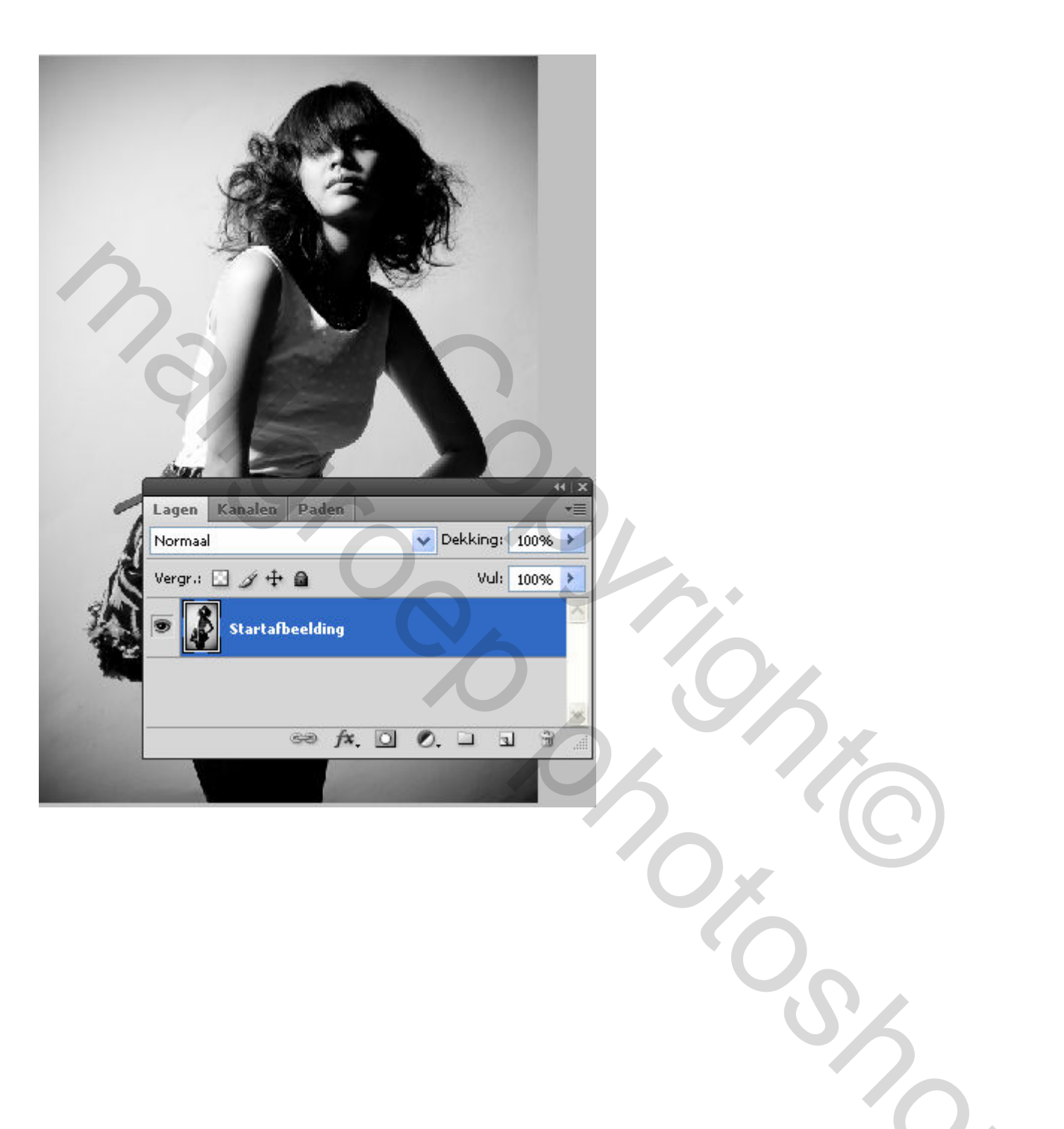

# **Deel 2: Body Painting**

Nieuwe laag aanmaken (Shift Ctrl+N) en noem deze "Body Painting". zet de laagmodus op "Vermenigvuldigen"

| Lagen Kanalen    | Paden VE                                                |
|------------------|---------------------------------------------------------|
| Vermenigvuldigen | Dekking: 100%      Dekking: 100%                        |
| Body Pa          | Inting                                                  |
| Startafbee       | elding                                                  |
| Nieuwe           |                                                         |
| <u>N</u> aam:    | Body Painting OK                                        |
| <u>K</u> leur:   | Vorige laag gebruiken voor uitknigmasker Annuleren Geen |
| <u>M</u> odus:   | Vermenigvuldigen Dekking: 100 > %                       |
|                  |                                                         |
|                  |                                                         |

Selecteer een zacht rond penseel 21px en wijzig de voorgrondkleur in #fff200

| Kleurkiezer (Voorgrondkleur) |                                 |                                             |
|------------------------------|---------------------------------|---------------------------------------------|
|                              | nieuwe                          | OK<br>Annuleren                             |
|                              | huidige                         | Toevoegen aan stalen<br>Kleurenbibliotheken |
|                              | OH: 57 °<br>OS: 100 %           | OL: 94<br>Oa: -10                           |
|                              | OB: 100 %<br>OR: 255<br>OG: 242 | C: 7 %<br>M: 0 %                            |
| Alleen webkleuren            | ● ● B: 0<br># ((1200)           | Y: 88 %<br>K: 0 %                           |

Zorg dat de laag 'Body Painting' aktief is (blauw gekleurd). We zijn nu klaar om te gaan schilderen. We schilderen eerst het gezicht en de nek. Zoom gerust in en uit en wijzig eventueel de grootte van het penseel indien nodig.

Dat ziet er dan zo uit >>>

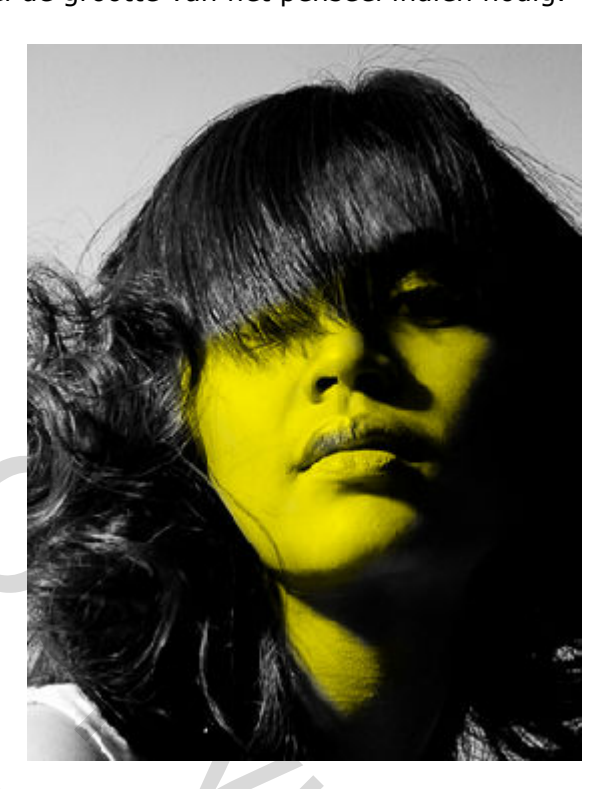

Dan gaan we nu de arm in een kleurtje zetten. Wijzig de voorgrondkleur in #ec008c

Selecteer het Pen (P) gereedschap en teken een pad rond de arm. Zoom gerust in en uit.

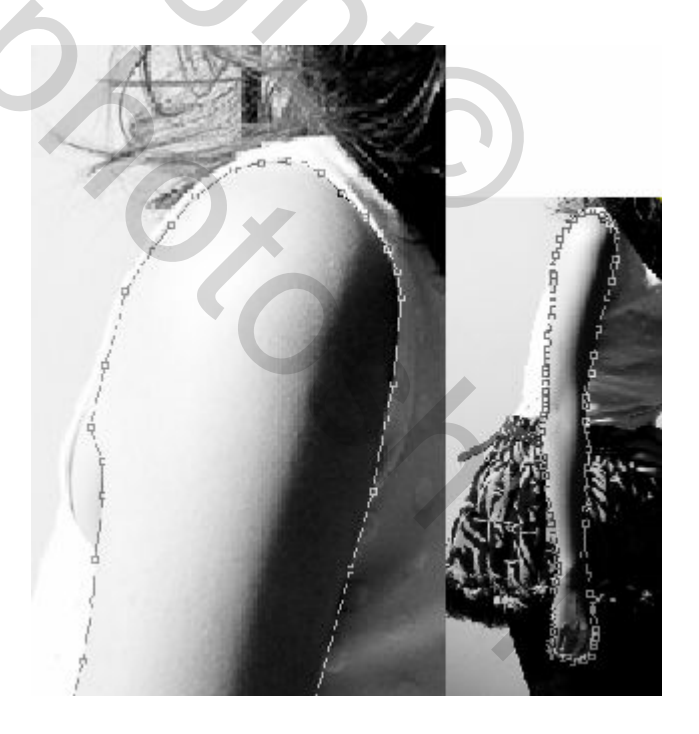

Druk nadien Ctrl+Enter om er een selectie van te maken.

In de Menubalk ga je naar : Selecteren > Bewerken > Doezelaar (of Ctrl+Alt+D of Shift+F6) en geef een waarde van 0.5 pix

| Doezelselectie                    |                 |
|-----------------------------------|-----------------|
| Doez <u>e</u> lstraal: 0,5 pixels | OK<br>Annuleren |

Kies nu Emmertje (G) en klik in de selectie.

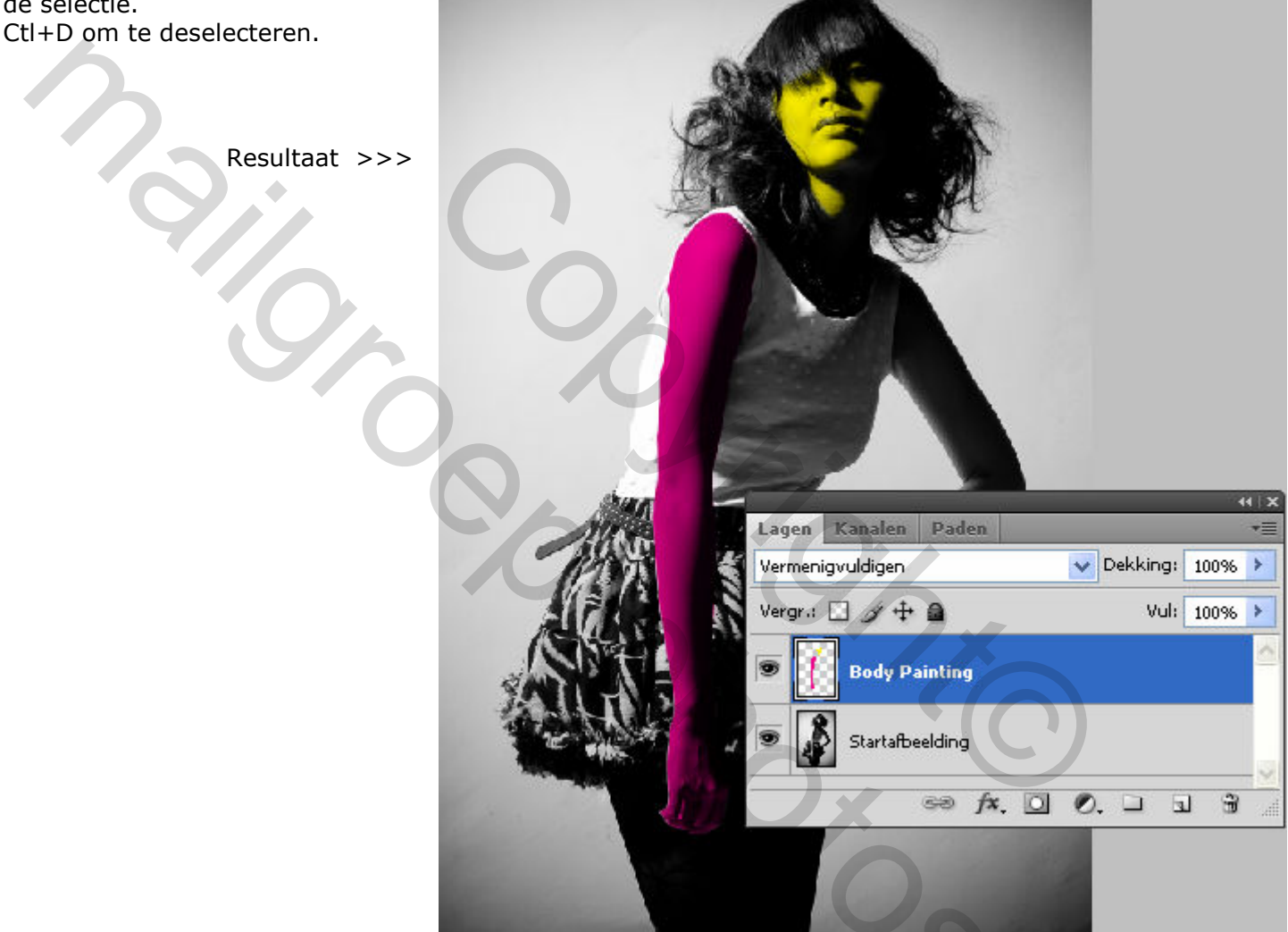

### **Deel 3: De verfslingers toevoegen**

We gaan ons eens uitleven en wat verf rondslingeren. Onthou deze werkwijze want we gaan ze in de volgende delen ook toepassen.

Open "Slinger\_001.jpg" en sleep het naar je werkdocument of kopieer het (Ctrl+A - Ctrl+C + Ctrl+V)

Gebruik de Toverstaf (W) en selecteer het zwart in de afbeelding. Selecteren > Bewerken > Vergroten met 1 px Druk delete om dit te verwijderen.

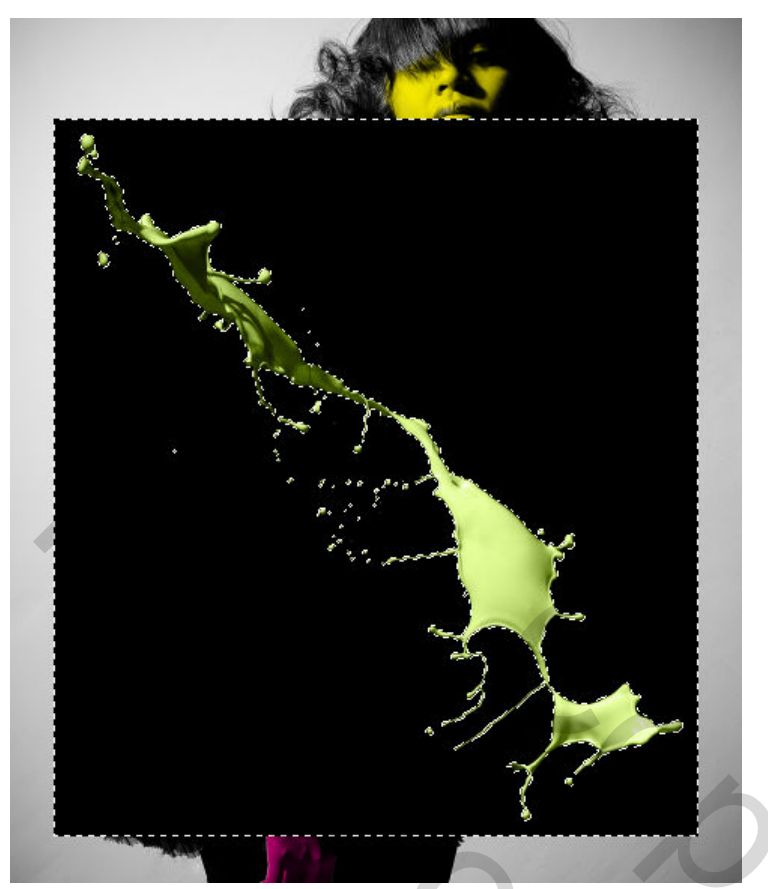

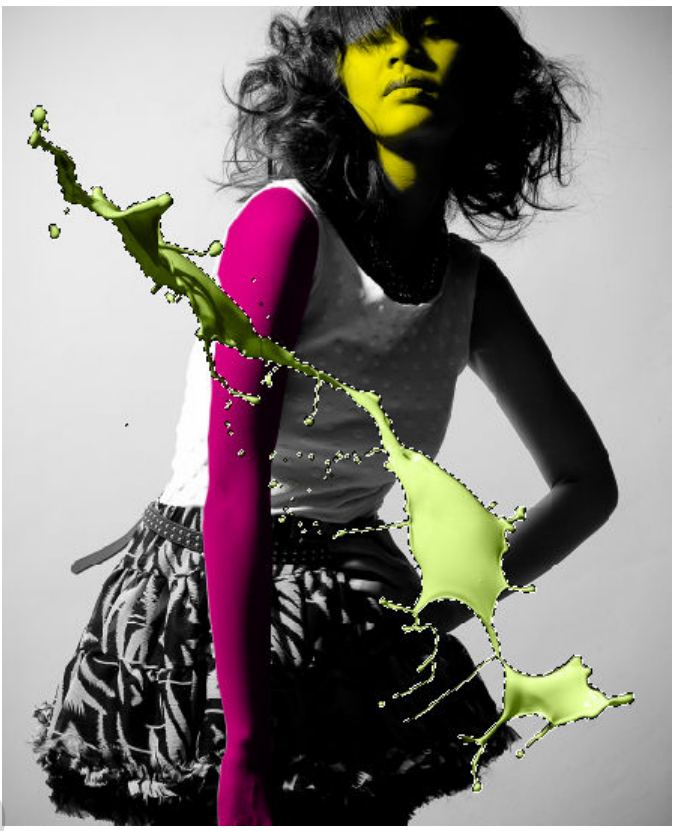

CTRL+D om te deselecteren. Noem deze laag "Slinger: Gezicht" en positioneer de verfslinger (Ctrl+T) zoals hieronder getoond wordt :

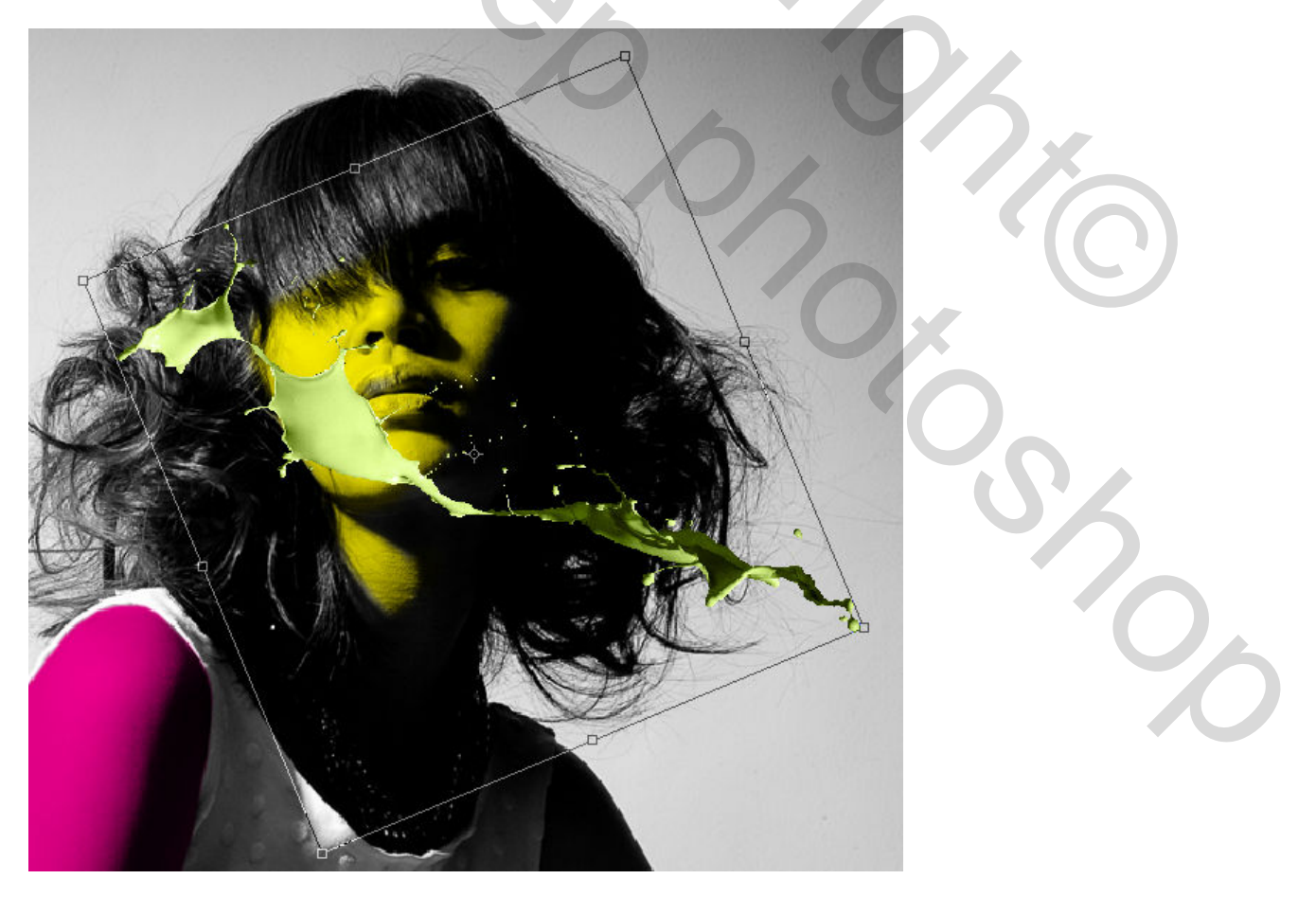

Nu gaan we de kleur v/d slinger afstemmen op de kleur van het gezicht.

Selecteer het Pipet (I) en klik in het gebied van het gezicht zoals hiernaast te zien is

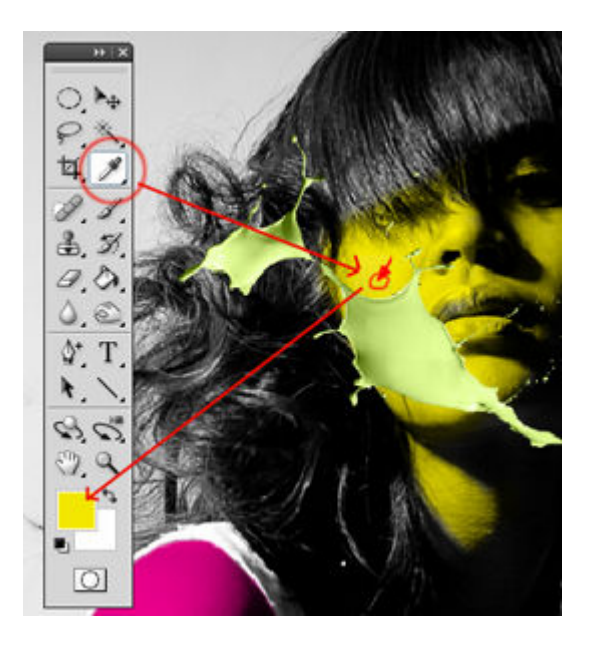

Maak een nieuwe laag (Shift+Ctrl+N) en noem deze "Kleur: Slinger Gezicht" Vink "Vorige laag gebruiken voor uitknipmasker" en zet de Modus op Kleur

| Nieuwe laag                           |                            |              |
|---------------------------------------|----------------------------|--------------|
| Naam: Kleur: Slinger Gezicht          |                            | ОК           |
| 🗹 Vorige laag gebruiken voor uitknigm | asker                      | Annuleren    |
| Kleur: 🔲 Geen 💌 🖌                     |                            |              |
| Modus: Kleur                          | ✓ <u>D</u> ekking: 100 > % |              |
| (Er is geen neutrale kleur voor de m  | nodus Kleyr)               |              |
|                                       |                            |              |
| Lagen Kanalen Paden                   | ×⊤×<br>v≣                  |              |
| Kleur Vekking: 100                    | % >                        |              |
| Vergr.: 🔝 🌶 🕂 📾 Vul: 1009             | % 🕨                        | $\mathbf{O}$ |
| 🗩 🗸 Kleur: Slinger Gezicht            |                            |              |
| Slinger: Gezicht                      |                            |              |
| 💌 🧾 Body Painting                     |                            | 0            |
| Startafbeelding                       |                            |              |
| 69 fx. 🖸 Ø. 🗆 🗉                       |                            |              |

Nog steeds gepositioneerd op de laag "Kleur: Slinger Gezicht" selecteer je het Emmertje (G) en je klikt in de verfslinger

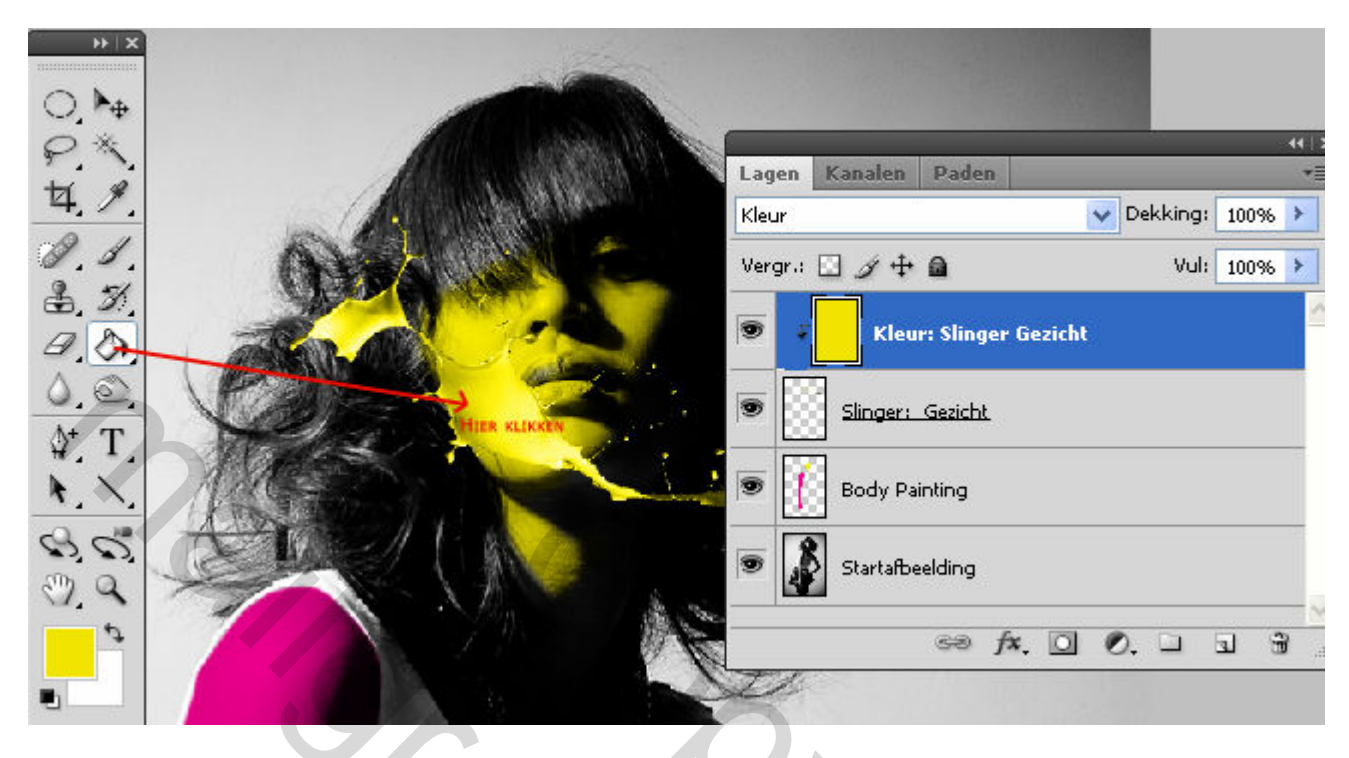

Ga naar de laag "Slinger: Gezicht ". Voeg een laagmasker toe en wijzig de voorgrondkleur in zwart.

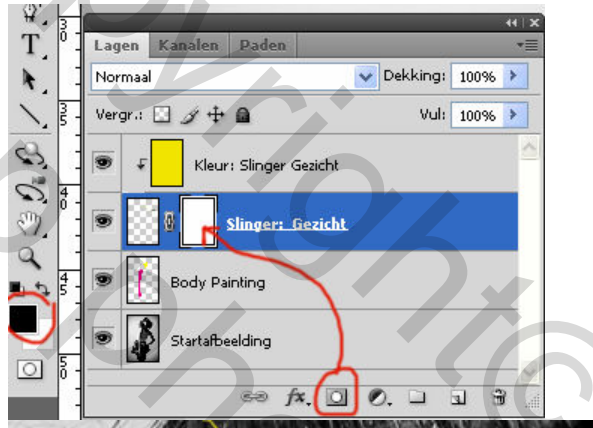

Gebruik een zacht penseel (masker geselecteerd) en veeg de delen weg zoals hiernaast te zien is

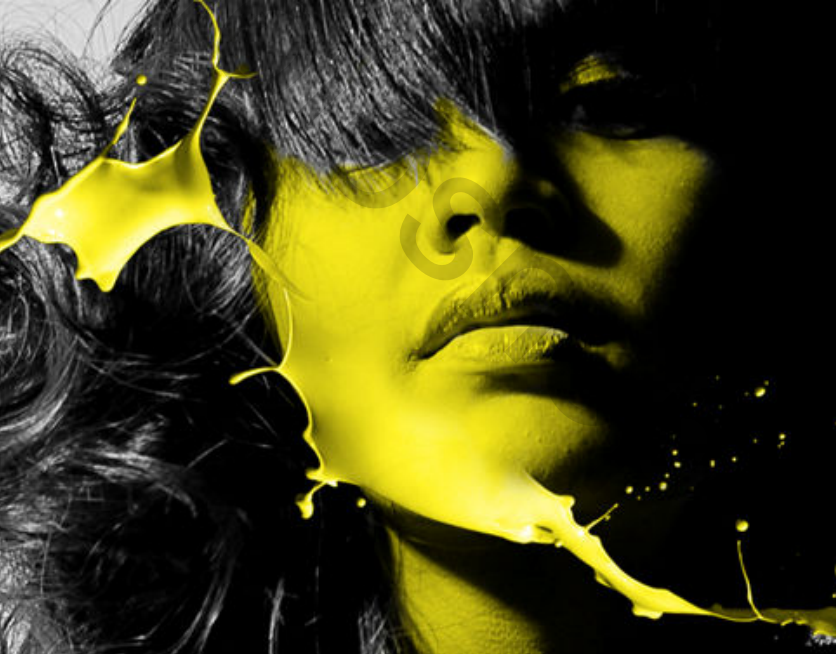

Nu moet je dus dezelfde werkwijze zoals hierboven beschreven toepassen op de linker arm.

Open hiervoor de afbeelding "Slinger\_002.jpg".

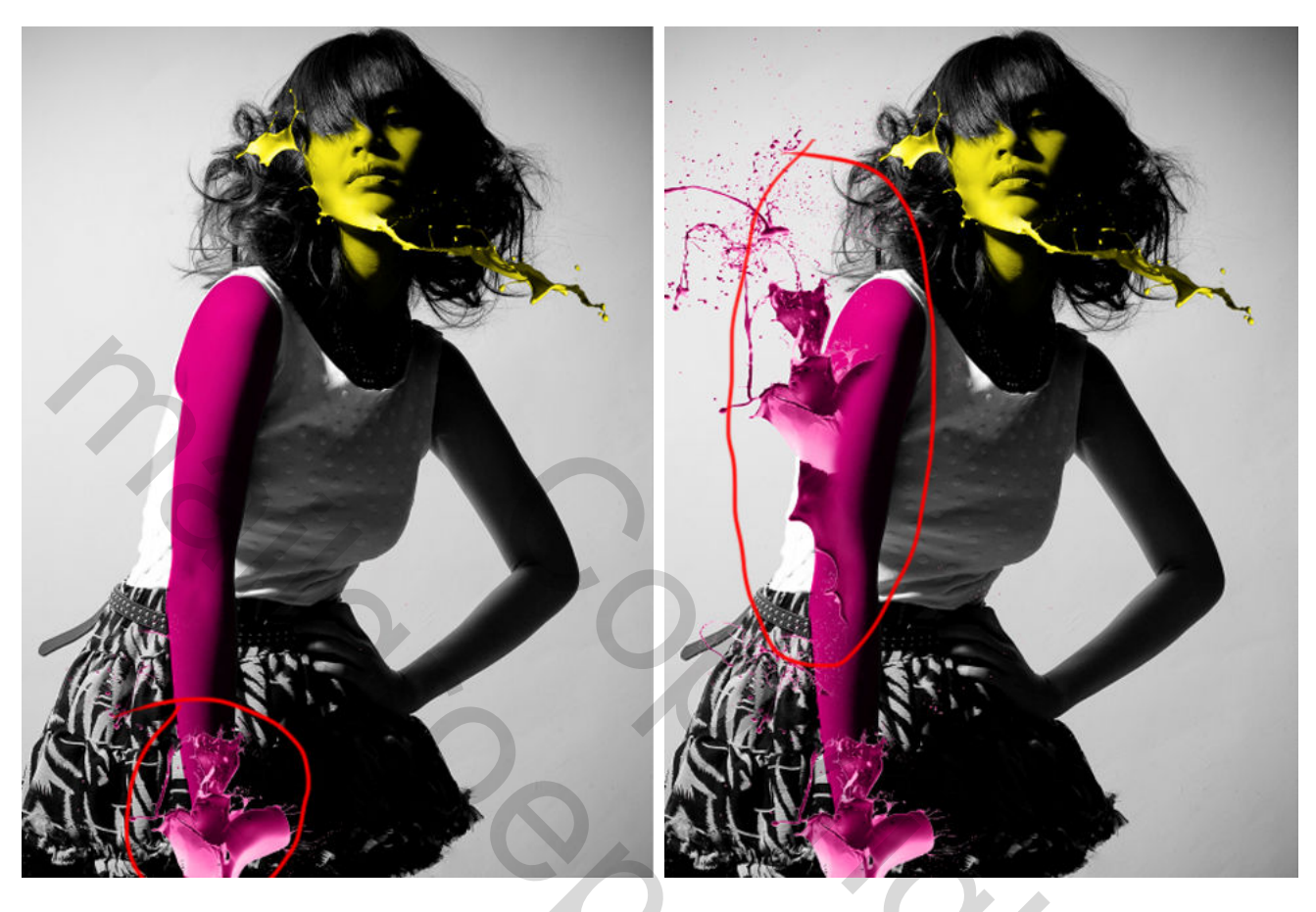

Gebruik nu "Slinger\_003.jpg" voor de kleren.

Pas de helderheid aan : Afbeelding > Aanpassingen > Helderheid/Contrast om beter af te stemmen op de kleren.

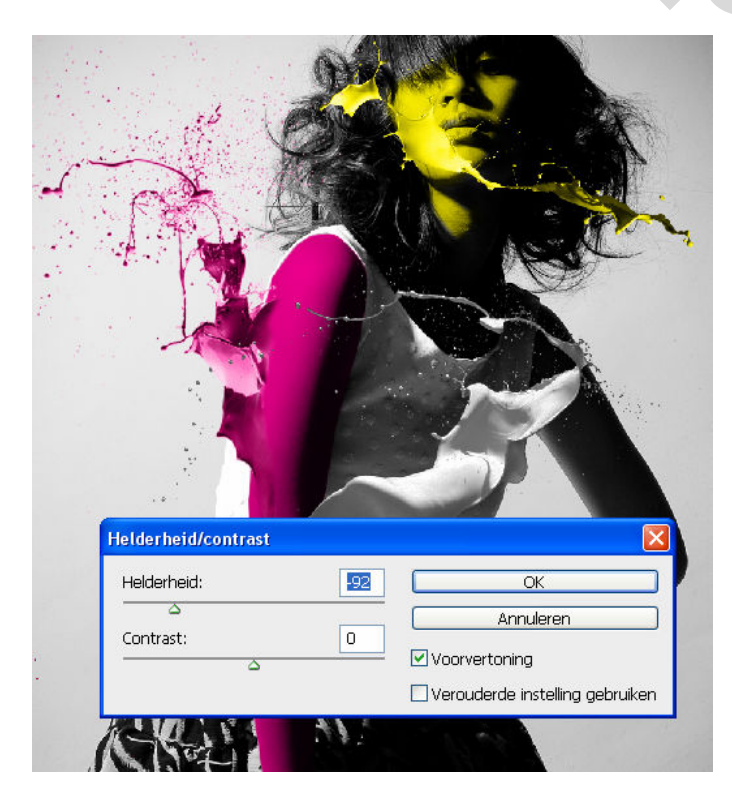

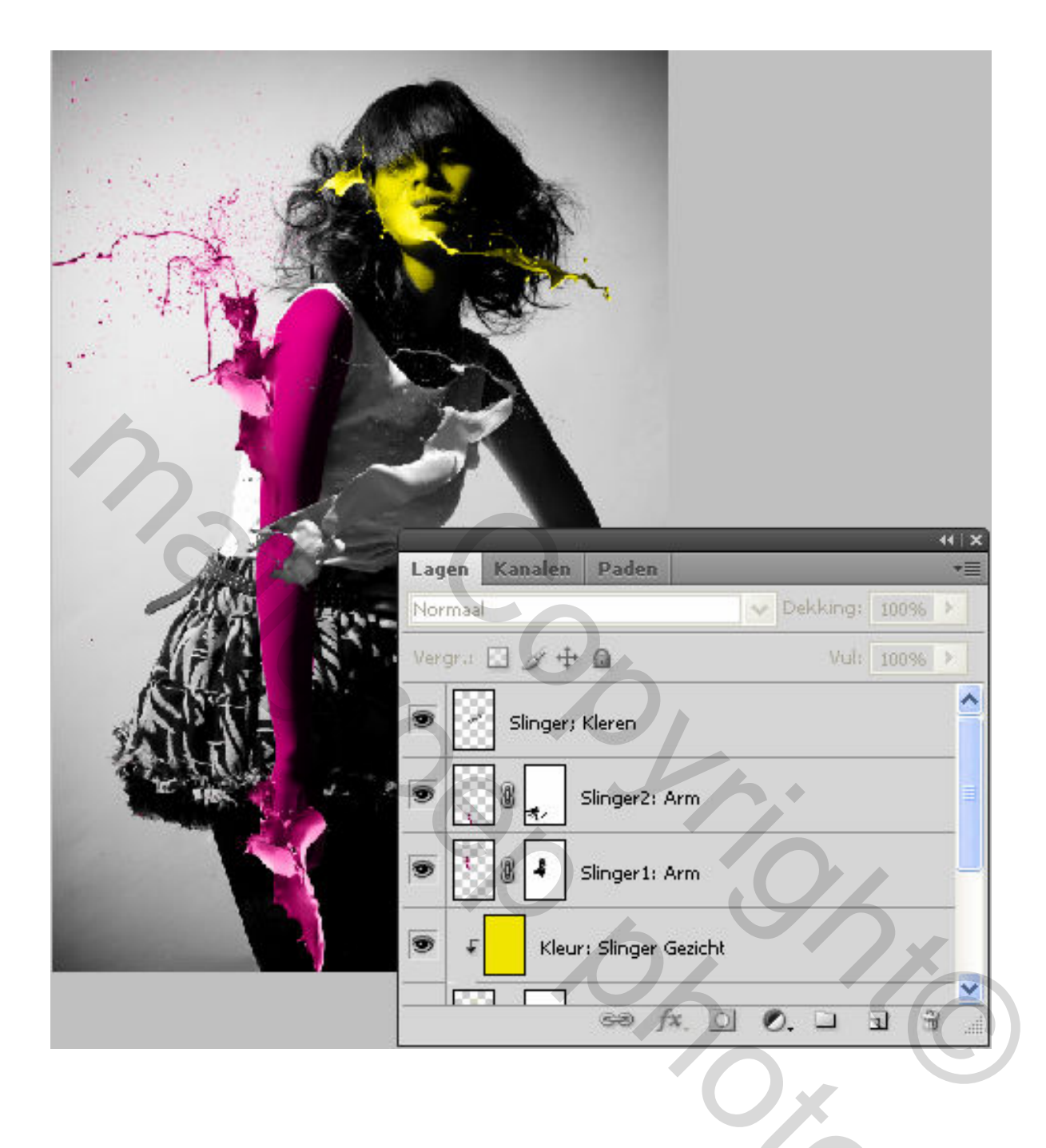

130<sub>2</sub>

#### Nu nog een zwarte verfslinger in het haar. Gebruik hiervoor opnieuw "Slinger\_001.jpg"

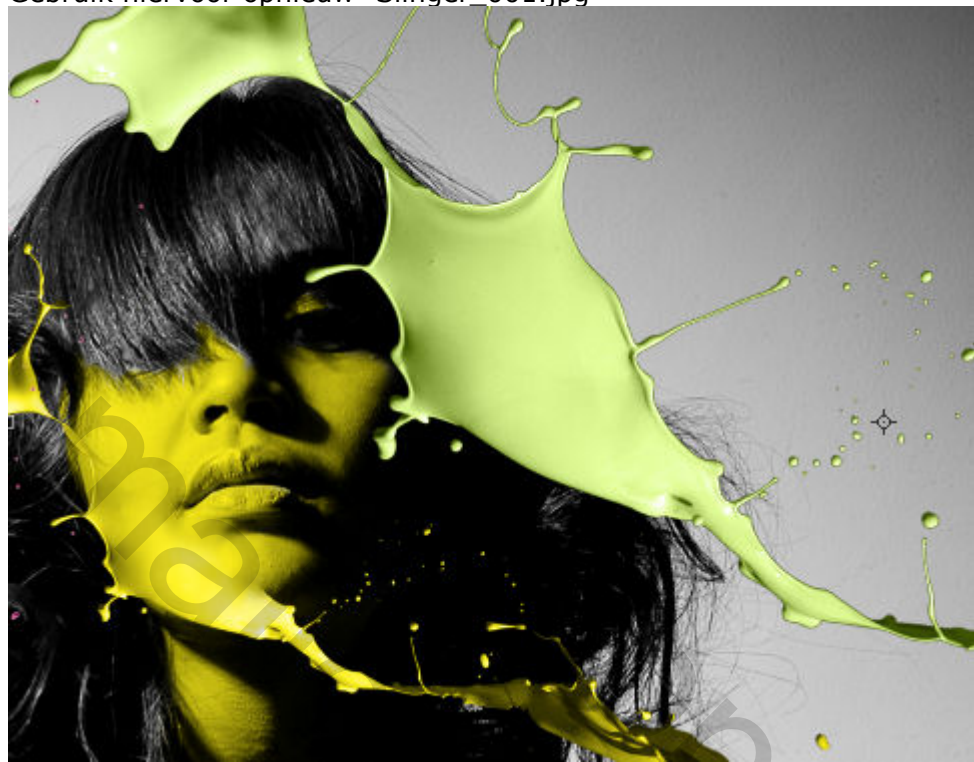

Voeg een laagstijl kleurbedekking zwart toe.

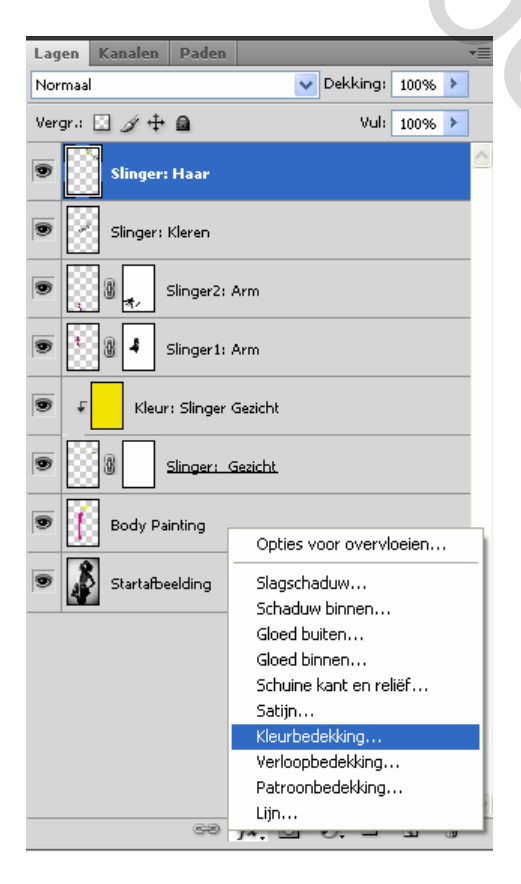

Veeg sommige delen weg via een laagmasker.

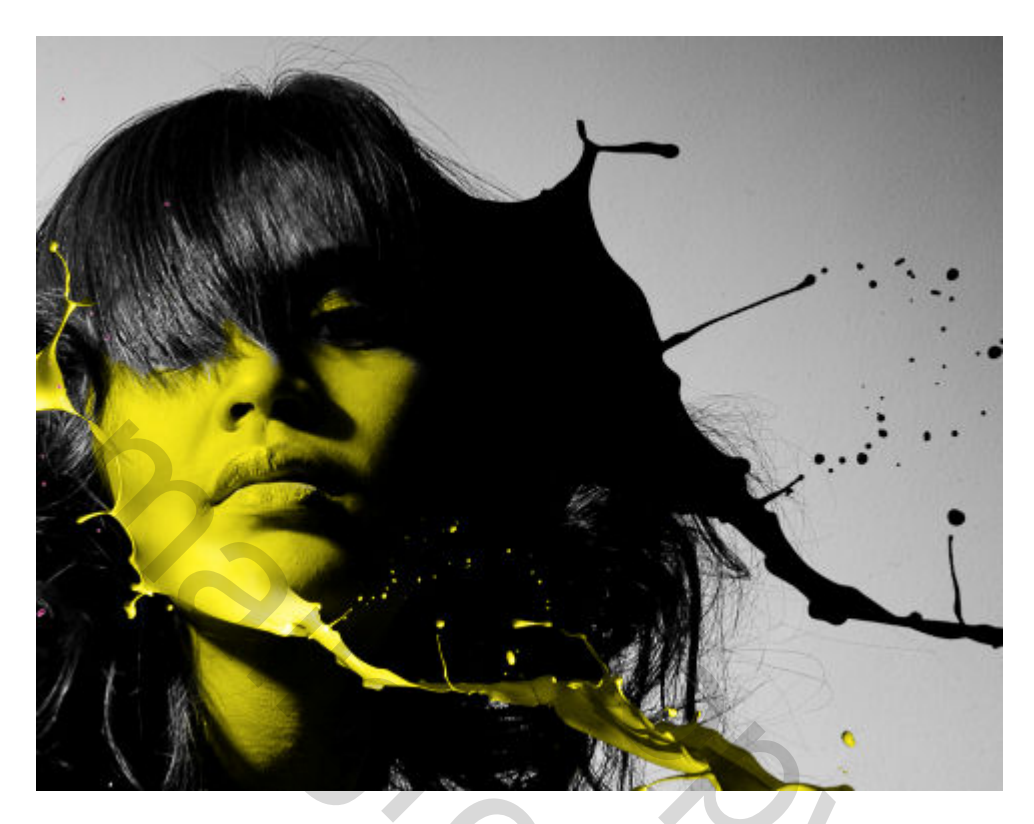

Dit is het resultaat tot nu toe

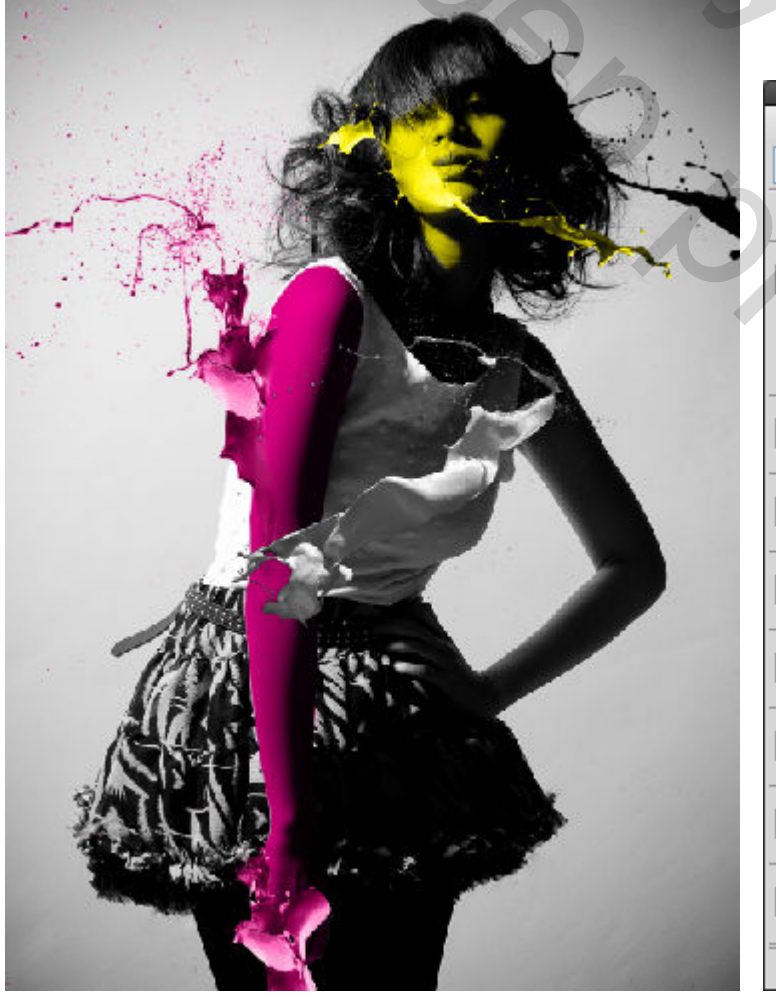

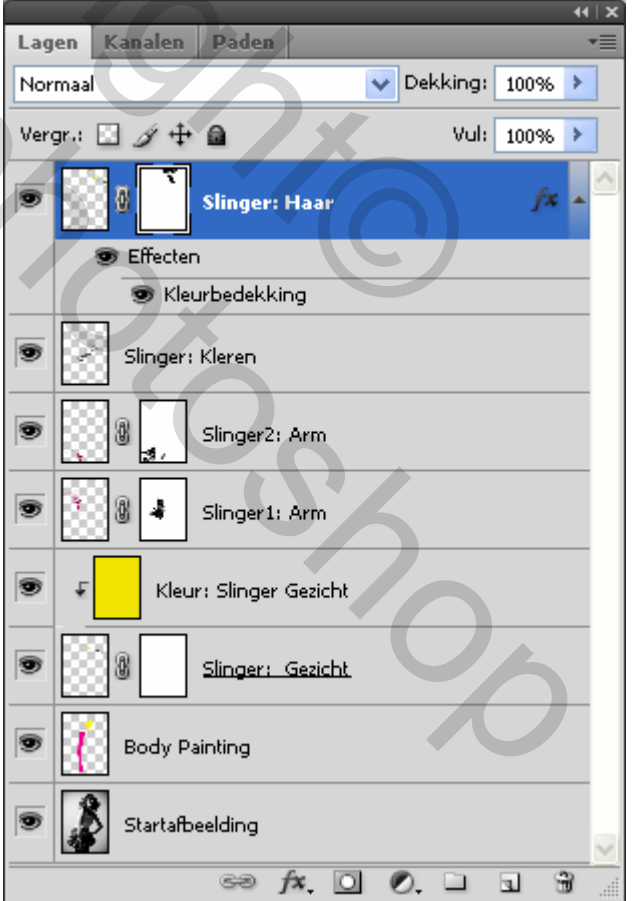

## Deel 4: Uitgesneden vormen toevoegen

Wat voorbereidend werk eerst. Selecteer alle lagen en **sleep** ze naar het **groep icoontje** onderaan

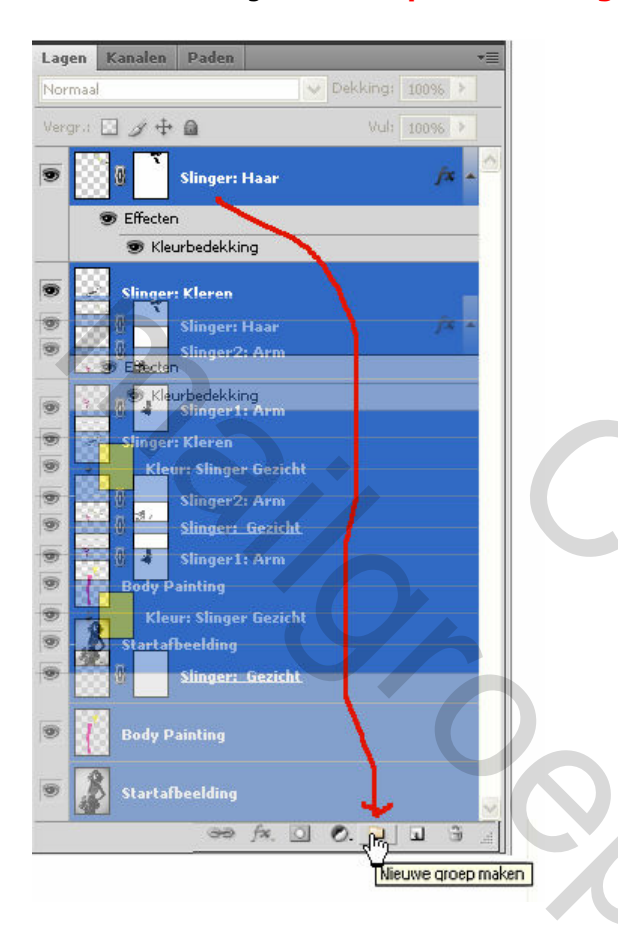

Alle lagen zitten nu samen gegroepeerd in "Groep 1".

| Lag  | en Kanalen                              | Paden      | •=                              |
|------|-----------------------------------------|------------|---------------------------------|
| Doo  | Doorheen halen 🗸 Dekking: 100% 🕨        |            |                                 |
| Verg | gr.: 🗵 🖉 🕂                              | <b>a</b>   | Vul: 100%                       |
| 9    | 🔻 🛅 Groe                                | ep 1       | Groepeigenschappen              |
| 9    | 8                                       | Slir       | Groep dupliceren                |
|      | 🗩 Effe                                  | cten       | Groep verwijderen               |
|      |                                         | Kleurbe    | Lagen degroeperen               |
| 3    |                                         | ar: Kler   | Omzetten in slim object         |
|      |                                         | ,err reier | Laagmasker uitschakelen         |
|      | 888 g 🗌                                 |            | Vectormasker uitschakelen       |
|      | ±                                       |            | Lagen koppelen                  |
|      | 1 ( ) ( ) ( ) ( ) ( ) ( ) ( ) ( ) ( ) ( | Slin       | Gekoppelde lagen selecteren     |
|      |                                         |            | Gelijksoortige lagen selecteren |
| 9    | € k                                     | (leur: Sl  | Groep samenvoegen               |
| 9    | 8                                       | Slinge     | r: Gezicht                      |
| 9    | Body Painting                           |            |                                 |
| 9    | Start                                   | afbeelding | ı.                              |
|      |                                         |            |                                 |
|      |                                         | 63         | <i>f×.</i> O O. L L B           |

Deze groep nu dupliceren. Klik hiervoor rechts op "Groep 1".en kies "Groep dupliceren"

Geef deze groep als naam "Groep 2"

| Groep duplic | eren 🔀                  |
|--------------|-------------------------|
| Dupliceren:  | Groep 1                 |
| Als:         | Groep 2 Annuleren       |
| _ Doel       |                         |
| Document:    | Verfslingers Effect.psd |
| Naam:        |                         |
|              |                         |

#### Rechts klikken op "Groep 2" en "Groep samenvoegen " kiezen.

| Lagen Kanalen Paden | *≣                                                             |
|---------------------|----------------------------------------------------------------|
| Doorheen halen      | V Dekking: 100% 🕨                                              |
| Vergr.: 🔝 🕜 🕂 角     | Vul: 100%                                                      |
| 🖲 🔻 🛅 Groep 2       | Groepeigenschappen                                             |
| Effecten            | Groep dupliceren<br>Groep verwijderen                          |
| Slinger: Kle        | Omzetten in slim object                                        |
|                     | Vectormasker uitschakelen                                      |
|                     | Gekoppelde lagen selecteren<br>Gelijksoortige lagen selecteren |
| 💌 🖓 Kleur: S        | Groep samenvoegen                                              |
|                     | <u>jer: Gezicht kopie</u>                                      |
| Body Painting       | g kopie                                                        |
| Startafbeeldin      | ng kopie                                                       |
| 💌 🕨 🛄 Groep 1       |                                                                |
|                     | ~                                                              |
| නෙ                  | fx. 🖸 Ø. 🗆 🖬 🗑                                                 |

#### Resultaat :

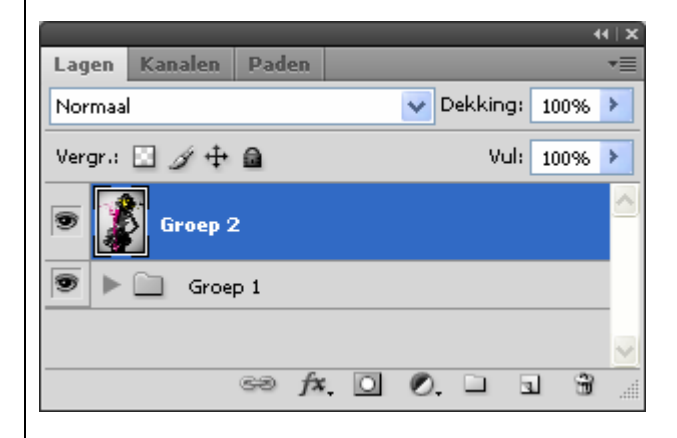

Je hebt nu alle oorspronkelijke lagen nog beschikbaar in "Groep 1" en een aparte laag "Groep 2" die je nu, voor de duidelijkheid, best hernoemt naar Samengevoegd.

|                     | 44   X          |
|---------------------|-----------------|
| Lagen Kanalen Paden | *=              |
| Normaal             | V Dekking: 100% |
| Vergr.: 🖸 🍠 🕂 🔒     | Vul: 100% >     |
| Samengevoegd        |                 |
| 🖲 🕨 🛄 Groep 1       |                 |
| 60 fx. 🖸            |                 |

Groepen kan je openen en sluiten door op het grijze driehoekje te klikken naast het oogje.

Shot

Ga naar "Aangepaste vorm" en selecteer de "Kader driehoek". In de optiebalk selecteer je "Paden"

1 - - - - - Vorm: A-/erfslingers Effect О 40 30 6 # 秦 **\*\*\*** ⋇ b 4 \$ \* ₩ ⊁ 1 之 \* \* \* 14 0. ٢ -#-R 7 J 女. 6 🕅 V 1 3, 3 0 煭 \* sta. B.D. 2 ۵. Q, ₽ T Rechthoek U 4 3 Afgeronde rechthoek υ 00 υ 🔿 Ovaal O Veelhoek ader dri U U Liju υ 🔊 Aangepaste vorm . 0 23 Sto. ... 0 TΜ ٠, 1

Met de shifttoets ingedrukt teken je een driehoek. Met de Ctrl toets ingedrukt kan je de driehoek verplaatsen om de selectie precies te bepalen.

11:

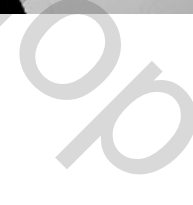

Ctrl+Enter om selectie te maken en nadien Ctrl+j om de selectie op een nieuwe laag te plaatsen. Noem deze laag "Driehoek 1" en verplaats ze naar rechts

|                     | 44   X            |
|---------------------|-------------------|
| Lagen Kanalen Paden | *≣                |
| Normaal             | V Dekking: 100% V |
| Vergr.: 🔝 🖋 🕂 🔒     | Vul: 100% 🕨       |
| Driehoek 1          |                   |
| Samengevoegd        |                   |
| Groep 1             |                   |
| eə fx.              | 00.033            |

Op dezelfde manier teken je nog een tweede driehoek en plaats hem boven de eerste. Noem deze laag "Driehoek 2"

|                     | 44   X              |
|---------------------|---------------------|
| Lagen Kanalen Paden | *≣                  |
| Normaal             | 💙 Dekking: 🛛 100% 🕨 |
| Vergr.: 🔝 🖋 🕂 角     | Vul: 100% 🕨         |
| Driehoek 2          |                     |
| 🗩 🚺 Driehoek 1      |                     |
| Samengevoegd        |                     |
| Groep 1             |                     |
| 69 fx               |                     |

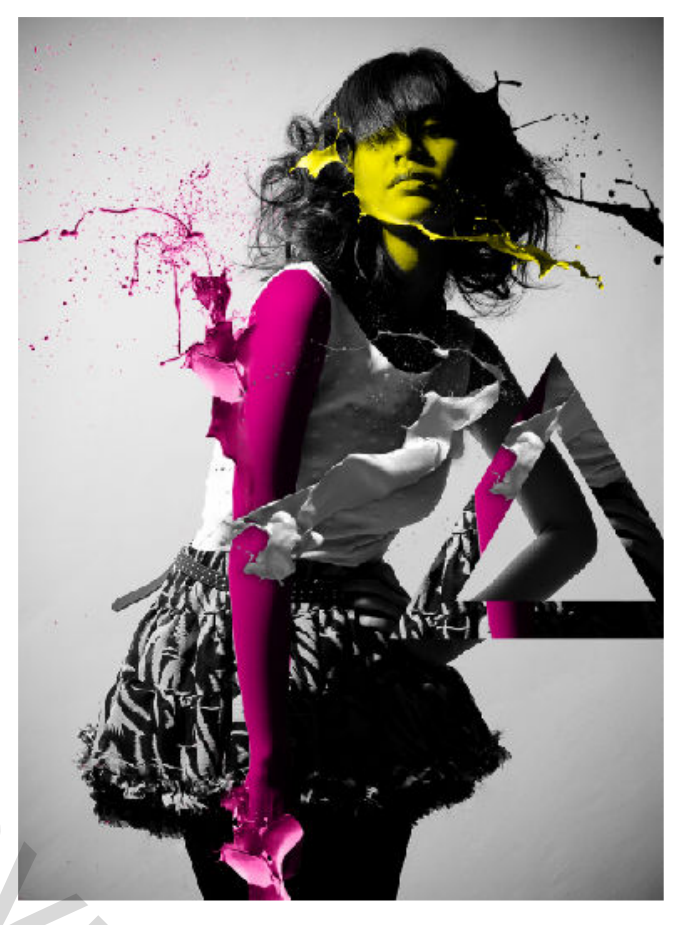

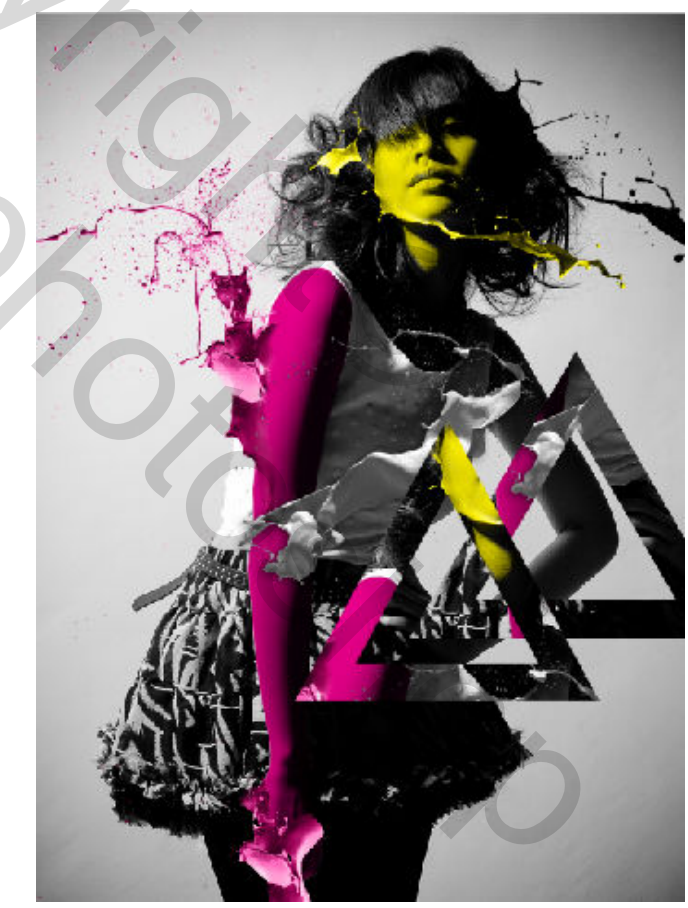

Nu nog de 2 driehoeken vergrendelen. We selecteren "Driehoek 2". De Ctrl-toets ingedrukt houden en klikken in het schaakbord naast het oogje

Ga naar Selecteren > Bewerken > Vergroten

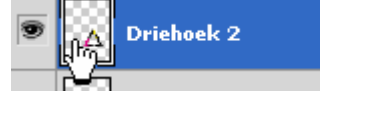

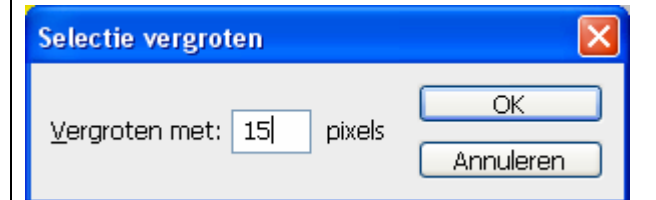

Dan zou je dit resultaat moeten bekomen :

Maak laag "Driehoek 1" aktief

en met het gummetje veeg je de delen weg zoals te zien is hiernaast

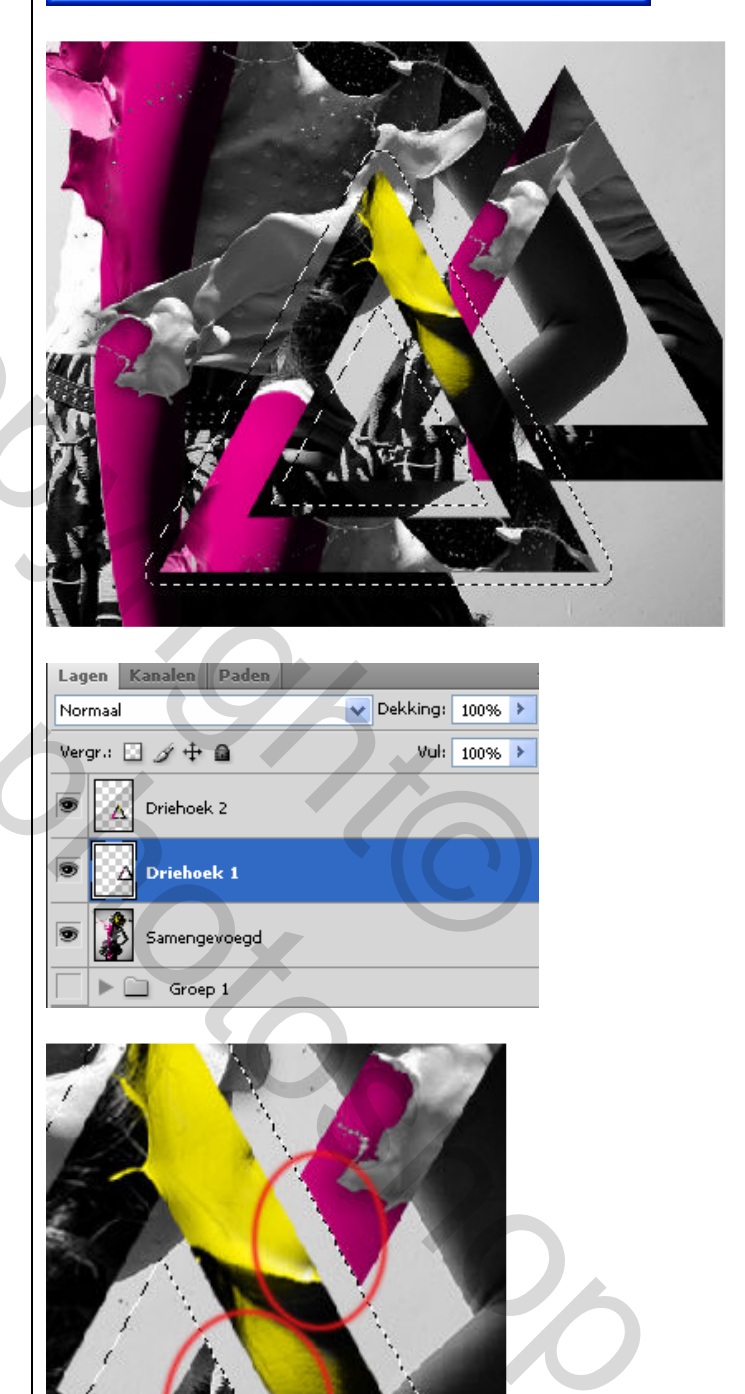

Gebruik nu dezelfde techniek voor "Driehoek 2"

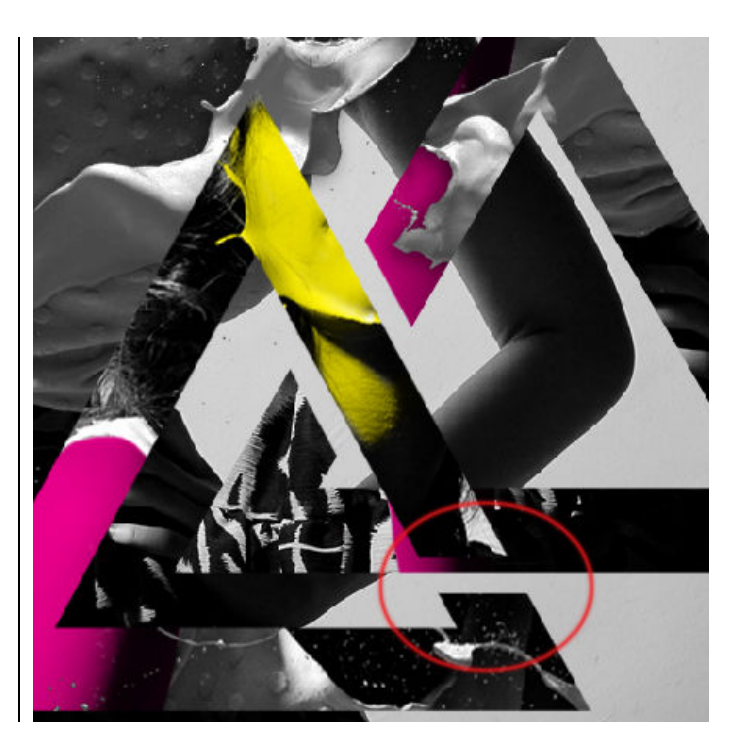

#### Voeg ook nog wat schaduw toe aan beide driehoeken

| Stijlen                            | Slagschaduw OK                        |
|------------------------------------|---------------------------------------|
| Opties voor overvloeien: standaard |                                       |
| 🗹 Slagschaduw                      | Dekking: 75 %                         |
| Schaduw binnen                     |                                       |
| Gloed buiten                       | Hoek: 30 Globale belichting gebruiken |
| Gloed binnen                       | Afstand: 13 px                        |
| Schuine kant en reliëf             | Spreiden: 0%                          |
| Contour                            | Grootte: 29 px                        |
| Structuur                          | Kwaliteit                             |
| Satijn                             |                                       |
| Kleurbedekking                     | Contour:                              |
| Verloopbedekking                   | Ruis: 0 96                            |
| Patroonbedekking                   | Laag neemt slagschaduw uit            |
| Lijn                               |                                       |

Dit is het resultaat tot nu toe:

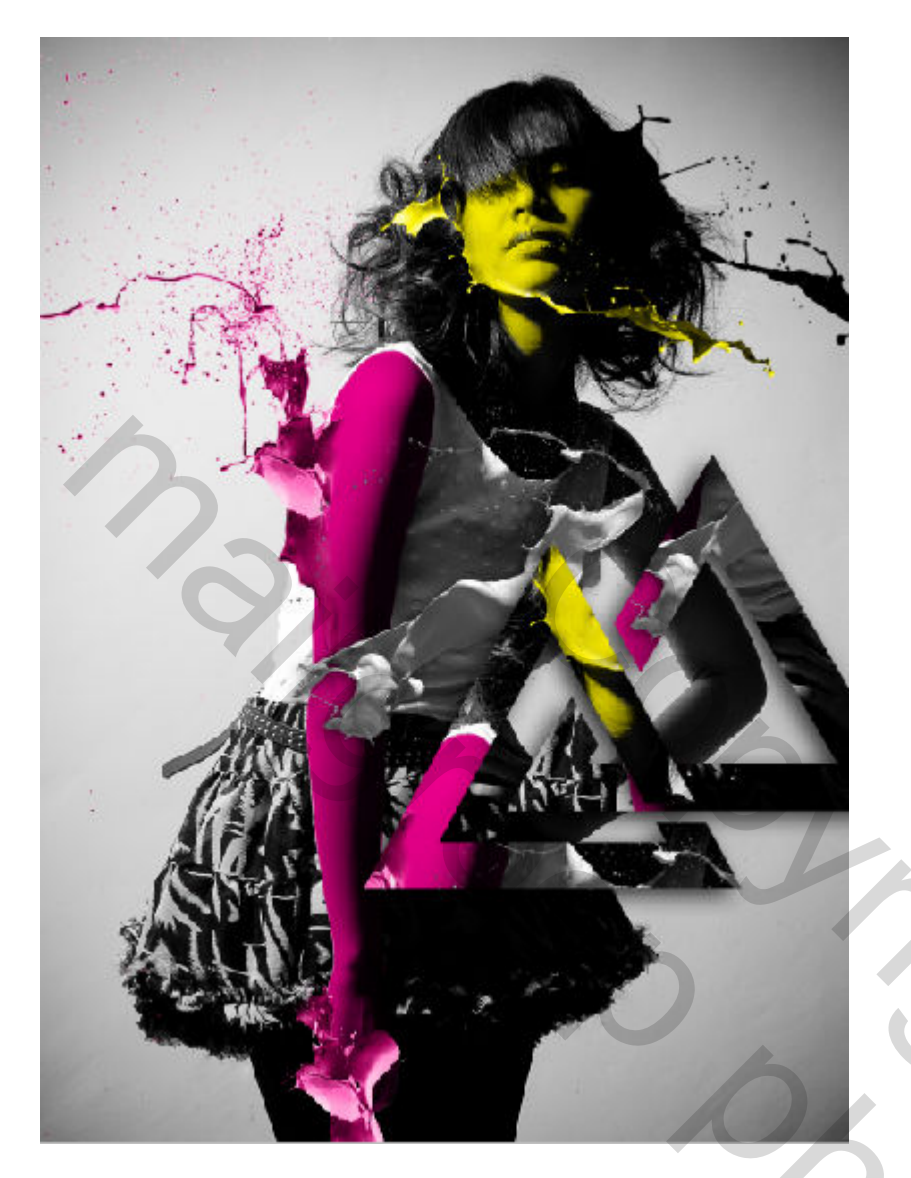

Om af te ronden kan je, via dezelfde techniek, nog wat extra vormen toevoegen.

Trytrix